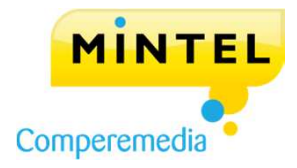

#### **CREATING A PROFILE**

- 1. Go to portal.mintel.com
- 2. In the box on the left-hand side titled **New to Mintel**, select the link **Click here to activate your account** •.
- 3. Enter your **company email address** and click **Register for access** (our system will automatically recognize your company email URL)
- 4. A link will be emailed to you to activate your account
- Go to your inbox and open the email from Mintel Client Services (check your spam folder if you don't see it)
- 6. Click on the link that takes you to a registration page
- 7. Fill in your details and set your password
- 8. You have now created your profile

#### **Please note:**

Your username will always be your company email address

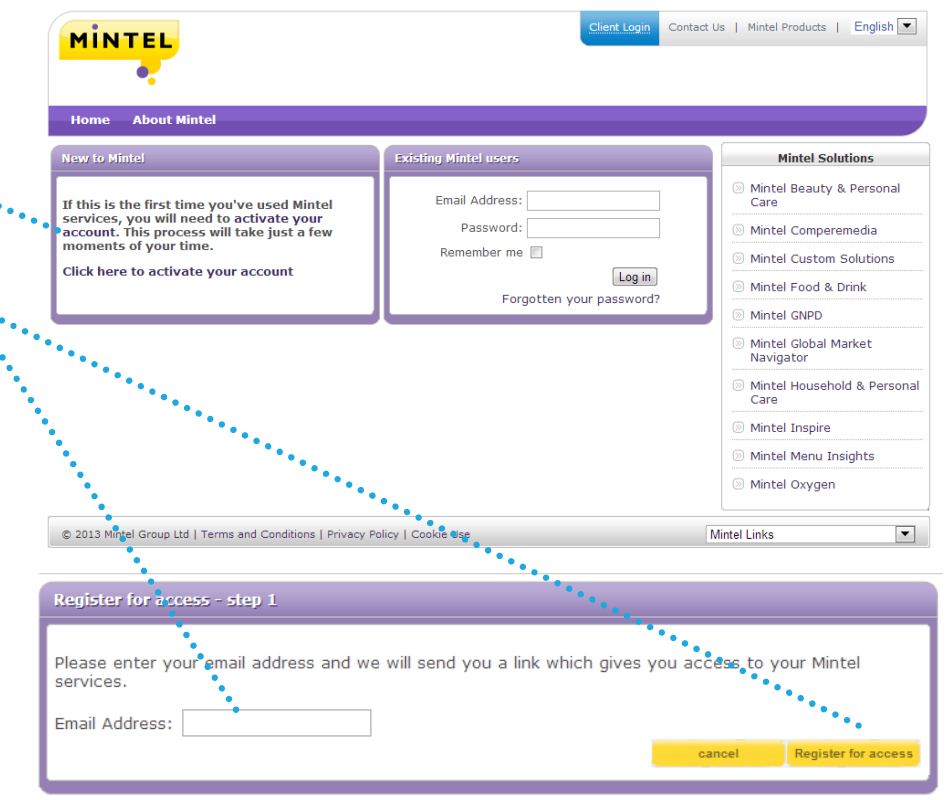

#### **Please note:**

The box titled **Other Mintel Solutions** includes services to which you are not currently subscribed

## **COMPEREMEDIA USER GUIDE**

### LOGGING IN

- Go to portal.mintel.com 1.
- 2. In the box in the middle of the page titled Existing Mintel Users, enter your email... address and the password you created
- 3. Click **Log in**. If you have forgotten your password, click on Forgotten your password? to reset it
- You are now logged into your Mintel Services. Look 4. to the Current Subscriptions menu on the lefthand side of the page and select Mintel **Comperemedia**. Other services to which you are subscribed will also be listed here

0 

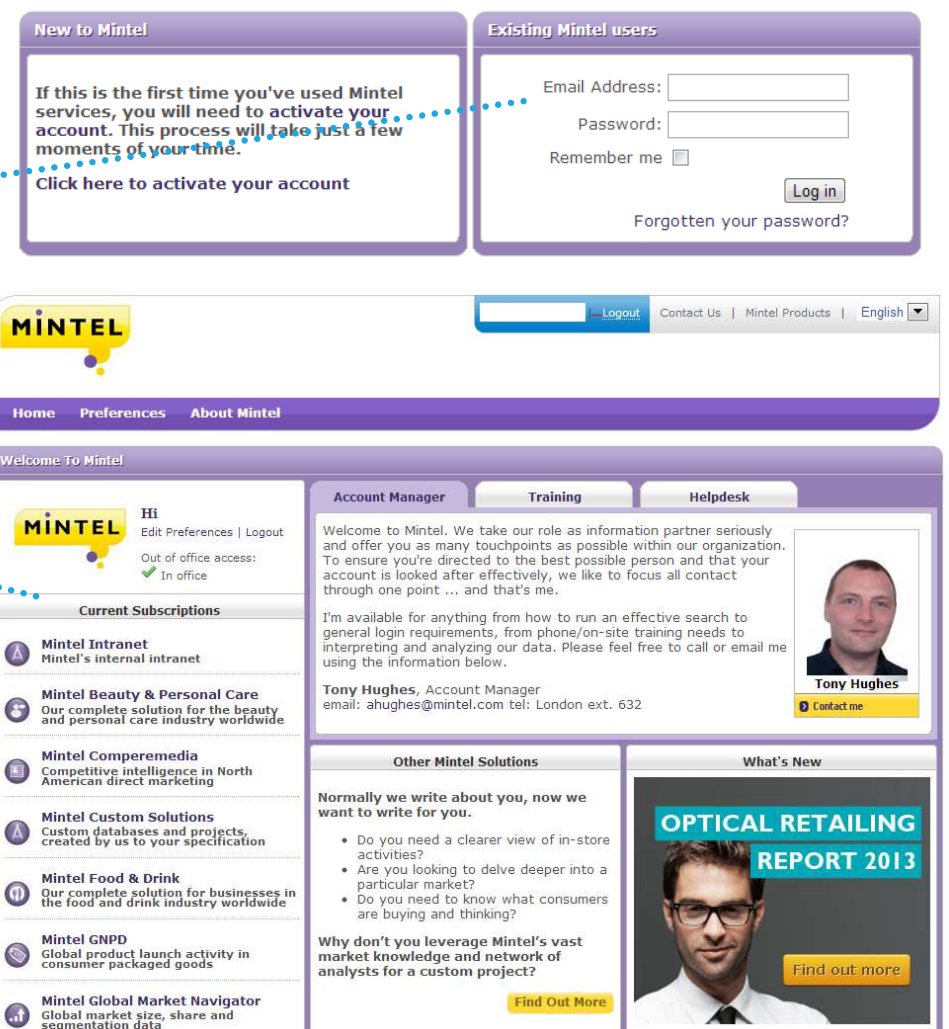

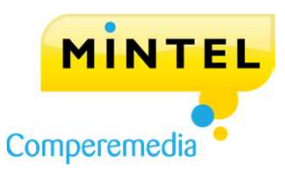

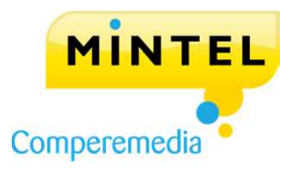

#### CUSTOMIZING YOUR HOMEPAGE

- 1. Click on **Homepage Settings** in the upper right-hand corner of the homepage
- On the Add/Remove Content tab, check or uncheck .....
   boxes to determine which widgets are displayed on your homepage
- 3. You can also click the **Set Preferences** tab to filter •••••• your content by sector, dataset or country
- 4. Once you've selected your widgets, **drag and drop them** on the homepage into an arrangement that works for you

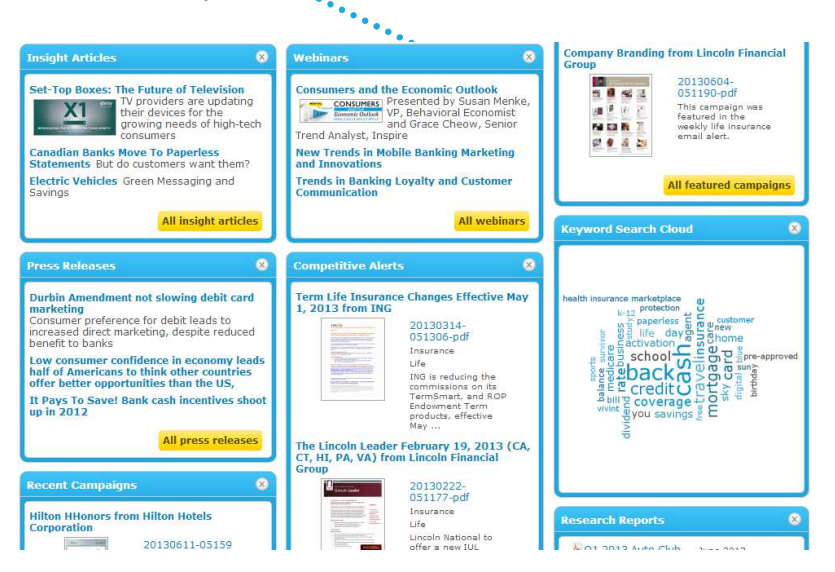

|   | Add/Remove Content   | Set Preferences      |                    | [Reset to Defaults]  | $\otimes$ |
|---|----------------------|----------------------|--------------------|----------------------|-----------|
| • | Account Manager      | Field Definitions    | Press Mentions     | Saved Analysis Views |           |
|   | Closed Report Months | Hoppers              | 🛛 Press Releases   | Saved Searches       |           |
|   | Competitive Alerts   | Insight Articles     | Recent Campaigns   | 🗹 Webinars           |           |
|   | Featured Campaigns   | Keyword Search Cloud | 🖉 Research Reports |                      |           |

| Sectors                                                                                                    |                                                                                                    |                            |  |
|----------------------------------------------------------------------------------------------------|----------------------------------------------------------------------------------------------------|----------------------------|--|
| Auto<br>Banking<br>Credit Cards<br>Insurance<br>Investment<br>Mortgage & Loans<br>Shipping<br>Technology<br>Technology<br>Trelecoms<br>Tobacco<br>Travel/Leisure | Datasets Business - Direct Mail Business - Online Advertisement Business - Print Advertisement Consumer - Direct Mail Consumer - Online Advertisement Consumer - Orint Advertisement Producer - Direct Mail Producer - Print Advertisement Producer - Print Advertisement | Countries<br>Canada<br>USA |  |

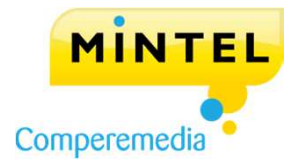

#### SEARCHING

- 1. To run a simple search for data on Comperemedia,: click **Search** on the toolbar
- 2. You will see the **Simple Search** page, with your saved searches listed down the right-hand side
- Select the criteria on which you'd like to search.
   (Leaving all criteria unselected is the same as selecting all.) You have the option to search on time period, dataset, keyword, country, sector, category, company and mailing type
- 4. When you've selected all your criteria, click **Search** at the top or bottom of the page to run your search

#### **Searching Tip:**

You can also enter a **Media ID** in the upper right-hand corner of the screen to find specific campaigns

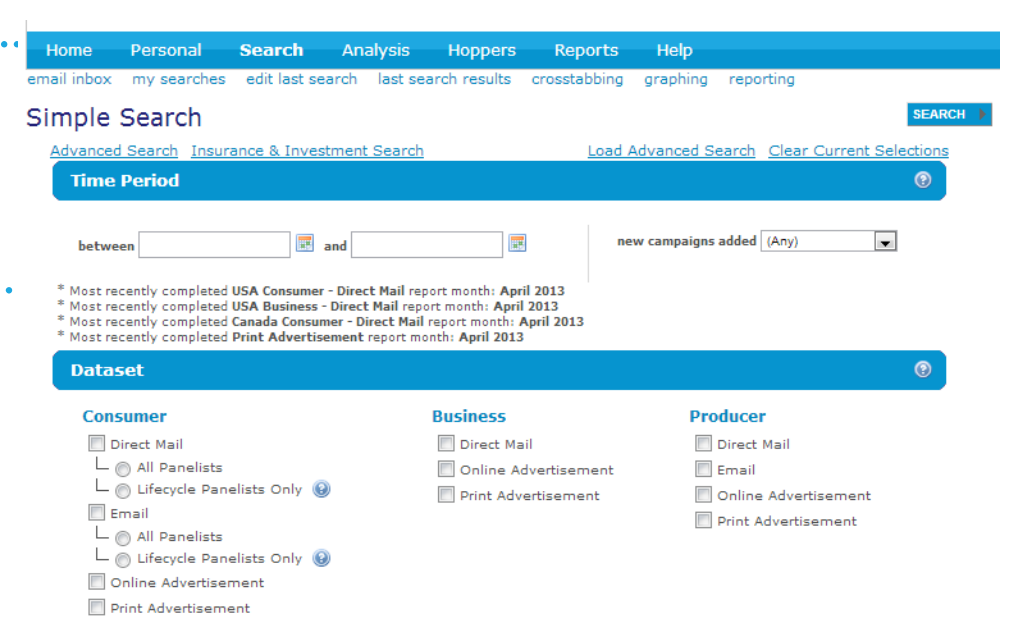

#### Keyword Search

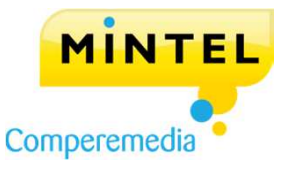

#### SEARCH RESULTS

#### The **search results page** gives you a brief summary of the records found for your search criteria

You can choose to download your To save your search criteria, click You can **download** records or add them search results as a **report**, or you View/Save Search Criteria. Enter a to a Hopper. Select the records you want by checking them, then add them name and save to access in the future can graph or crosstab them to a Hopper or download Search Results EDIT LAST SEARCH MY PLANIT TEMPLATES VIEW/SAVE SEARCH CRITERIA PlanIT Options Download Records [show more options] Format: Current selection Reporting [new] Choose Reporting Template PDF . DOWNLOAD Graphing Choose Graphing Template. . Hopper Options [what's this?] Crosstabbing Choose Crosstabbing Template. . Select Hopper... Current selection ADD TO HOPPER Search took 0.36 seconds Page 1 First | < Prev | Next > | Last Records: 2,004 Headline First Seen Last Seen Media ID Download Chevron and Texaco Card from GE March 2013 March 2013 20130408-011613 🗵 🏠 🜓 🔚 10 Company: GE Product: Chevron and Texaco Credit Card Sector: Credit Cards Category: Retail Cards - Consumer Offer: a fixed rate of 26.99% APR on purchases 🗵 🏠 🟚 🖆 🗲 BankAmericard MasterCard with Rewards from Bank of America March 2013 March 2013 20130409-011829 10 Company: Bank of America ..... Product: BankAmericard Better Balance Rewards MasterCard Sector: Credit Cards Category: Credit Cards Offer: an introductory 0% APR on purchases and balance transfers for 12 months, thereafter a variable rate, currently 15.99%

To view the **details** of a campaign, click onto its **title**. This will take you to the record page, where you can see images, review offer details, add to a Hopper, print or download Search Results Tip: Hover over an image to view a large preview without leaving the search results page

### Reporting

|                                                                |                                                                              |                                                                                                    | PlanIT Options                                                                     |                                                                                                    |
|----------------------------------------------------------------|------------------------------------------------------------------------------|----------------------------------------------------------------------------------------------------|------------------------------------------------------------------------------------|----------------------------------------------------------------------------------------------------|
| m the <b>Search Results</b> pag                                | ge, click on <b>Report</b>                                                   | ing                                                                                                    | Graphing     Choose Grap                                                           | orting Template                                                                                                |
| g the <b>fields</b> you would like<br>umn to the center column | e to download from                                                           | της ιστ                                                                                                    |                                                                                    |                                                                                                    |
| PlanIT fields are now categorized in the le                    | ft column. To view the fields under<br>ad drop the field to the right hand b | each category select the category name or click the<br>iox. To <b>remove the field</b> , drag the field from the | Alternate interface: Drag and Drop •                                               | -                                                                                                    |
|                                                                |                                                                              |                                                                                                    | 1. Choose data fields<br>Average Purchase Regular APR (%)<br>Estimated Mail Volume | ••••• Select which data                                                                                        |
| Drag from this column                                          | Drop into this box                                                           |                                                                                                    | Estimated Mail Volume - Historic                                                   | include                                                                                                    |
| Main Fields                                                    | E UCountry                                                                   | E                                                                                                    | Number of Campaigns                                                                | Include                                                                                                    |
| General Refine Fields                                          | 🗉 🔟 Product                                                                  | E                                                                                                    | In Number of Papelists                                                             |                                                                                                    |
| Credit Card Fields                                             | 🖭 🔟 Media ID                                                                 | E                                                                                                    |                                                                                    | Choose to <b>view ir</b>                                                                                       |
| Account Management Details                                     | 🖭 🏥 Mailing Type                                                             | æ                                                                                                    | E 2. Choose output types                                                           | <b>the browser</b> or                                                                                          |
| Acquisition Details                                            | +                                                                            |                                                                                                    | Include numbers as percentages Hide "Not Specified" values                         | download to Exce                                                                                               |
| Acquisition Fees                                               | •                                                                            |                                                                                                    | Filter Output: None                                                                |                                                                                                    |
| Acquisition Introductory Rates                                 | ÷                                                                            |                                                                                                    |                                                                                    |                                                                                                    |
| Acquisition Regular Rates                                      | Ŧ                                                                            |                                                                                                    | 3. Choose output format                                                            |                                                                                                    |
| Rewards                                                        | <b>*</b>                                                                     |                                                                                                    | Output format                                                                      | •                                                                                                    |
| Mailing Property Fields                                        | ÷                                                                            |                                                                                                    | © Schedule                                                                         | a da ser a ser a ser a ser a ser a ser a ser a ser a ser a ser a ser a ser a ser a ser a ser a ser a ser a ser |
| Shared Competitors                                             | ÷                                                                            |                                                                                                    | Sample data over time: -                                                           |                                                                                                    |
| Credit Card Fields                                             | 1                                                                            | Reporting Tip:                                                                                                   | 4. Finish                                                                          |                                                                                                    |
| 🖬 Brand                                                        |                                                                              | Click the plus                                                                                                   | Alternatively, select "view in browser" to load the analysi                        | is <b>e</b>                                                                                                    |
| L Card Network                                                 |                                                                              | signs to expand                                                                                                  | directly into your browser window.                                                 |                                                                                                    |
| Card Type                                                      |                                                                              | vour reporting                                                                                                   | view in browser 💌 SELECT >                                                         | •                                                                                                    |
| New Regulation Format                                          |                                                                              | options and see                                                                                                  | Include search criteria in download                                                |                                                                                                    |
| Payment Allocation                                             |                                                                              | more fields                                                                                                    |                                                                                    |                                                                                                    |
| Demande Daved                                                  |                                                                              | more neids                                                                                                    |                                                                                    |                                                                                                    |
| Rewards Brand                                                  |                                                                              |                                                                                                    |                                                                                    |                                                                                                    |
| Account Management Details                                     |                                                                              | +                                                                                                    |                                                                                    |                                                                                                    |

RECORD PAGE

#### Access a **Record Page** by clicking on its headline from the **Search Results** page

#### **Download** record information and Add the campaign Use **OCR** to search within a campaign images to PDF and PPT to a hopper for specific words or phrases Download Record [show more options] Hopper Format: 🖽 Add campaign to... 🖌 [what's this?] PDF DOWNLOAD > [custom download] -OCR Search ▶ Print Print Images S Print Whole Campaign HIGHLIGHT TEXT > Auto Loan from Suffolk Federal Credit Union 1 Mailbox Report Image Viewer First Seen: March 2013 Last Seen: March 2013 Media ID: 20130411-011366 🚺 🕮 Estimated Mail Volume: 79,400 Estimated Direct Mail Spend (\$): 62,700 Product: Auto Loan Category: Auto Loans Sector: Mortgage & Loans Company: Suffolk Federal Credit Union Second Company: -Campaign Languages: English Mailing Type: Cross Sell Mailing (Retention) Offer: a rate as low as 1.97% APR for a term of 60 months Incentives View all information Click on **images** for high about the record resolution viewing

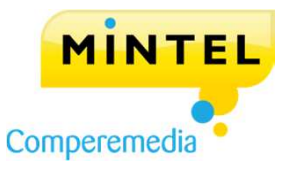

HOPPERS

**Hoppers** are folders in which you can store related campaigns of your choosing to access at a later date

- View and manage your Hoppers from the toolbar
- **Download** the records to PDF, Powerpoint, or Excel

#### My Hoppers

You can now create and manage multiple Hoppers. This is a powerful new feature which allows you to hold several lists of campaigns at once. Each list can contain a description, and you can also comment on the campaigns within the list.

| Colorful marketing ideas                      | Owner: Created: 05/16/2013 Size: empty Comments: none<br>Personal v |
|-----------------------------------------------|---------------------------------------------------------------------|
|                                               | EDIT > DELETE                                                       |
| A collection of new and innovative campaigns. | Owner: Created: 05/16/2013 Size: ampty Comments: none<br>Personal   |
|                                               | EDIT 🔀 DELETE                                                       |
| leed to create a new hopper?                  |                                                                     |
| Name                                          |                                                                     |
| Description                                   |                                                                     |
|                                               | 7. A.                                                               |
|                                               | REATE HOPPER                                                        |
|                                               |                                                                     |
|                                               |                                                                     |

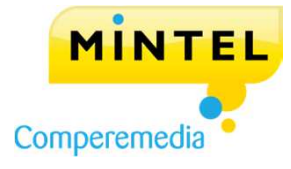

Current selection

• • Hopper Options [what's this?]

Belect Hopper...

#### March 2013 ACQ Creatives Retail ECM Balcon Research Deck October 2012 Credit Card Trend Report February 2013

March 2013 BALCON Creatives

**REPORTS** 

9

Filter by Sector, Date

Range, or Title Keyword

| Research Reports                                               |                     |                 |
|----------------------------------------------------------------|---------------------|-----------------|
| Name A 🖛                                                       | Sector -            | Uploaded on 🗠 🔻 |
| 🔎 Q1 2013 Secured Loan Overview                                | Mortgage &<br>Loans | 5/14/2013       |
| 🔎 Q1 2013 U.S. Consumer Card Overview                          | Credit Cards        | 5/13/2013       |
| 🔑 Q1 2013 Banking Cross-Channel Direct Marketing Review        | Banking             | 5/7/2013        |
| 🔑 Q1 2013 U.S. Small Business Acquisition Credit Card Overview | Credit Cards        | 5/2/2013        |
| Credit Card Trend Report March 2013                            | Credit Cards        | 4/26/2013       |
| No Scredit Card Monthly March 2013                             | Credit Cards        | 4/26/2013       |
| 🔑 US Credit Card Response Rates - March 2013                   | Credit Cards        | 4/26/2013       |
| No Secured Loans Monthly March 2013                            | Mortgage &<br>Loans | 4/26/2013       |
| March 2013 ECM Creative                                        | Custom              | 4/25/2013       |

Custom

Custom

Custom

Credit Cards

Constant Constant

4/25/2013

4/25/2013

4/19/2013

3/26/2013

2/26/2012

Select **Reports** on the toolbar to view all published reports available with your subscription

### Sort list of reports by Name, Sector, or Date uploaded

**Filter Options** 

Sector:

Date Range:

the last year

Title Keyword:

Filter Reports

All

## **COMPEREMEDIA USER GUIDE**

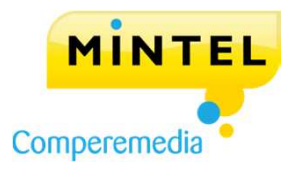

....

•

•

#### INTERACTIVE ANALYSIS

- 1. Click Analysis on the toolbar
- 2. You will see the **Interactive Analysis Launch Page**, where you can begin your initial search
- 3. Select the **criteria** on which you'd like to search. (*Leaving all criteria unselected is the same as selecting all*.) You have the option to search on time period, dataset, keyword, country, sector, category, company and mailing type
- 4. When you've selected all your criteria, click **Launch** at the top or bottom of the page

#### Interactive Analysis Launch Page

|                                                                                                    |                                                                                                    | Clear Current Selections                                                        |   |
|----------------------------------------------------------------------------------------------------|----------------------------------------------------------------------------------------------------|---------------------------------------------------------------------------------|---|
| Time Period                                                                                                    |                                                                                                    |                                                                                 |   |
| * Most recently completed USA Consumer - Direct<br>* Most recently completed USA Business - Direct N<br>* Most recently completed Canada Consumer - Direct<br>* Most recently completed Print Advertisement re | Mail report month: April 2013<br>Iail report month: April 2013<br>sct Mail report month: April 2013<br>port month: April 2013 | Last months                                                                     | _ |
| Dataset                                                                                                    |                                                                                                    |                                                                                 | • |
| Consumer<br>Direct Mail<br>C All Panelists<br>C Lifecycle Panelists Only<br>Email<br>C All Panelists<br>C C Lifecycle Panelists Only<br>C Online Advertisement<br>Print Advertisement                          | Business<br>Direct Mail<br>Online Advertisement                                                                               | Producer<br>Direct Mail<br>Email<br>Online Advertisement<br>Print Advertisement |   |

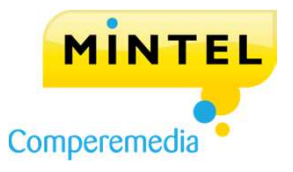

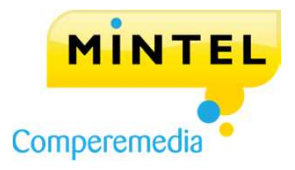

### INTERACTIVE ANALYSIS

| LIICOI                    | active                   | e Anal                     | lysis                                                    |                                                                                                    |       |
|---------------------------|--------------------------|----------------------------|----------------------------------------------------------|----------------------------------------------------------------------------------------------------|-------|
| Total                     | I.                       | -                          | f of Pieces 💌 by Month 💌 for                             | anuary 2013 Add/Remove Fields Apply Filter Excel CSV Save View                                                                                                    |       |
| + Curre                   | nt Filters               | : Cou                      | untry USA Dataset Consumer - Direct                      | Mail⊠                                                                                                    |       |
| lan 🔻 🏹<br>013            | Total 🔻                  | <u>View</u><br>Campaigns   | Primary Company 🔻                                        |                                                                                                    |       |
| 2,229                     | 2,229                    | 177                        | Citibank                                                 |                                                                                                    | *     |
| 1,468                     | 1,488                    |                            | Discover                                                 |                                                                                                    | -10   |
| 1,361                     | 1,361                    | 1                          | Capital One                                              |                                                                                                    |       |
| 1,125                     | 1,125                    | 1                          | Chase                                                    |                                                                                                    |       |
| 1,072                     | 1,072                    |                            | American Express                                         |                                                                                                    |       |
| 569                       | 569                      | 1077                       | Barclays                                                 |                                                                                                    |       |
| 552                       | 552                      |                            | Bank of America                                          |                                                                                                    |       |
| 205                       | 205                      | (inclusion)                | U.S. Bank                                                |                                                                                                    |       |
| 175                       | 175                      | 1000                       | Wells Fargo                                              |                                                                                                    |       |
| 163                       | 163                      |                            | First National Bank Of Omaha                             |                                                                                                    |       |
| 145                       | 145                      | 1000                       | GE                                                       |                                                                                                    |       |
| 140                       | 140                      | 1                          | Mortgage Investors Corporation                           |                                                                                                    | -     |
| 11.8 k                    | 11.8 k                   | 100                        | Name - Fiereniet                                         | , in the second second s | 10.00 |
| splaying 5<br>Ita limited | 00 of 579<br>I to 500 ro | total rows.<br>ws due to s | size restrictions. <u>Download Excel</u> to see the rest | Highlight the most common value for each field                                                                                                    |       |
|                           |                          |                            | Select individua                                         | l groups or multiple to view those campaigns                                                                                                    |       |
|                           |                          |                            |                                                          |                                                                                                    |       |